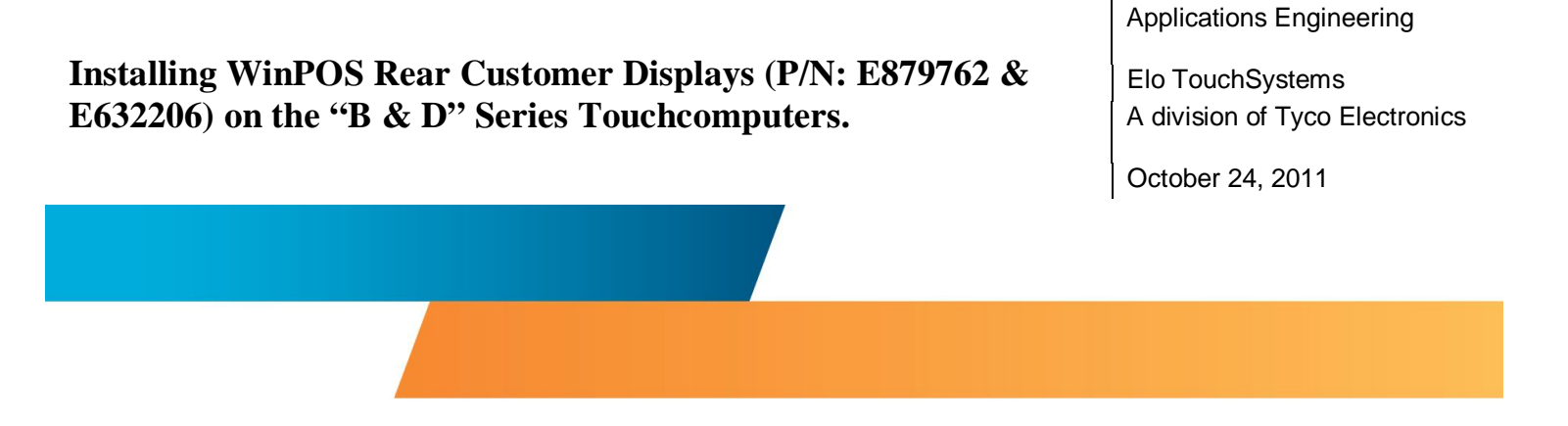

# Introduction

This is a procedure for installing the WinPOS Rear Facing Customer Display (VFD Vacuum Fluorescent Display) on the B & D -Series Touchcomputers. This applies to Customer Display part numbers: E879762 & E632206

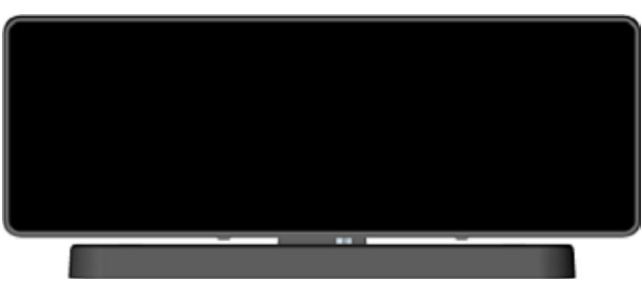

E879762

# Overview

Tools needed:

1- Philips Screwdriver

Hardware & Software needed:

- 1- B, C or D -Series Touchcomputer
- 1. WinPOS Rear Customer Display (as of this writing E879762 or E632206)
- 1- Driver CP210x\_VCP\_Win\_XP\_S2K3\_Vista\_7.exe
- 1- Quick Install Guide (QIG )from TE Touch

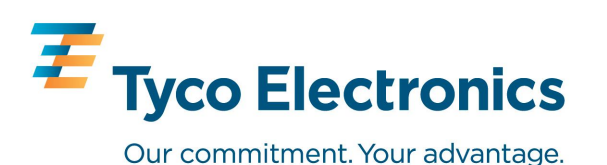

E632206

By Byron Chesney

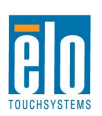

# Procedure

 Install the driver: CP210x\_VCP\_Win\_XP\_S2K3\_Vista\_7.exe (you will find this either on C:Tyco Electronics\Peripherals\WDB-2029x Customer Display\SiLabs\_Drivers, or you can download the complete package on the Elo website here: <u>http://www.elotouch.com/files/utility/e632206\_e879762\_driver\_package\_winpos.zip</u> (link valid as of this writing)

Snapshots A through K of driver install on a Windows XP 15B1 TouchComputer:

A. Choose driver from the list of choices:

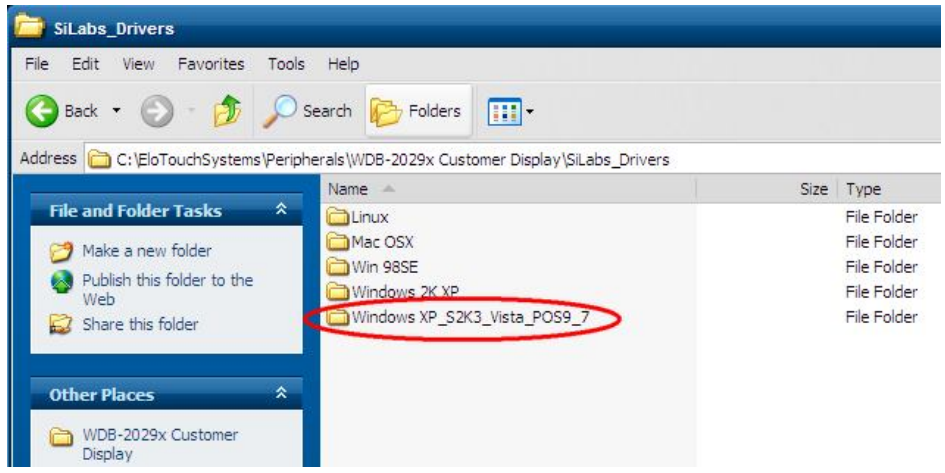

### B. Double click the file name:

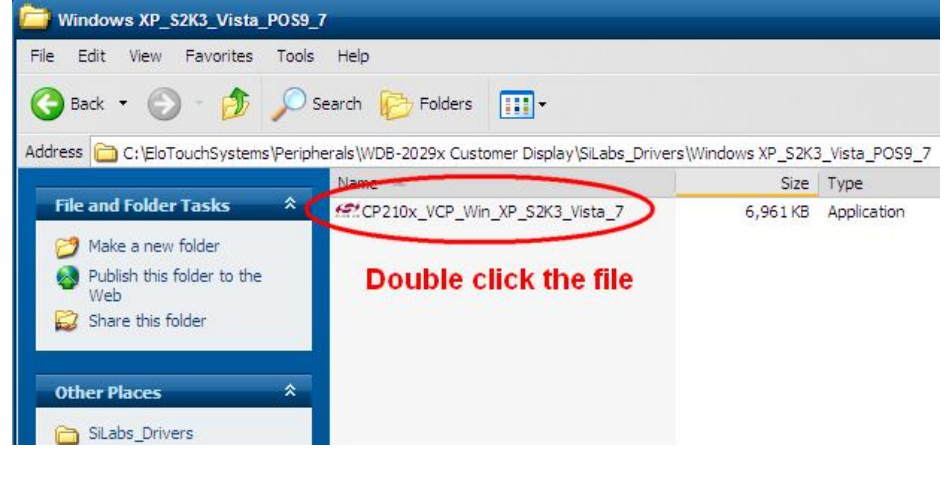

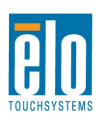

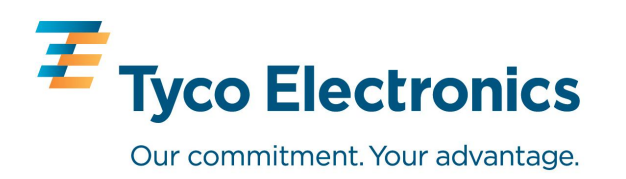

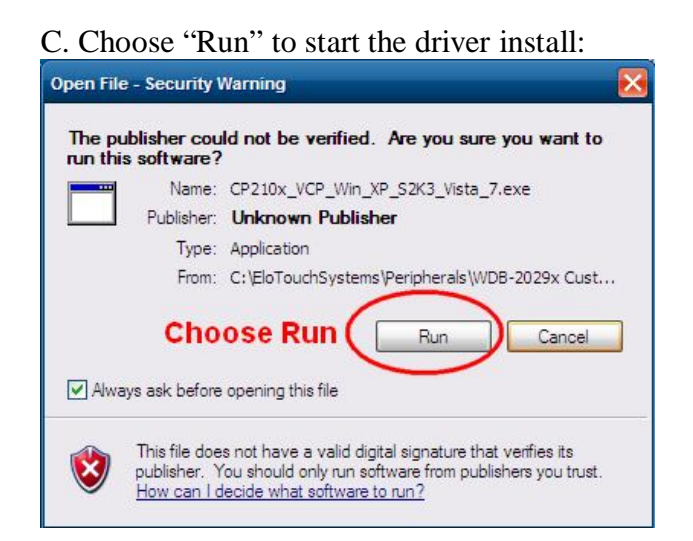

D. Choose "Next" to continue with the driver wizard:

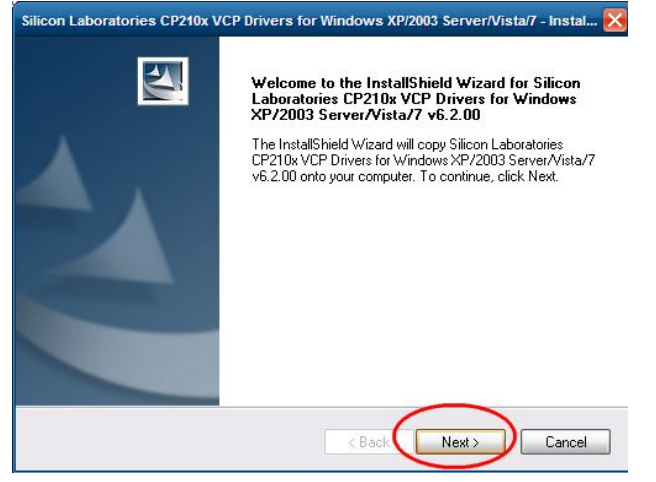

E. Accept the license agreement, and choose "Next"

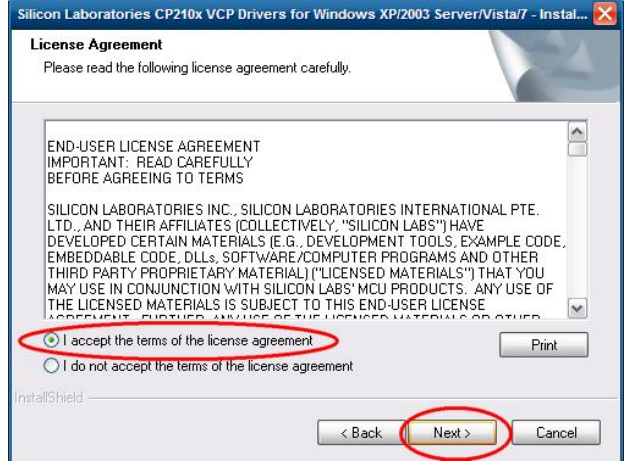

F. Choose "Next" to continue with install:

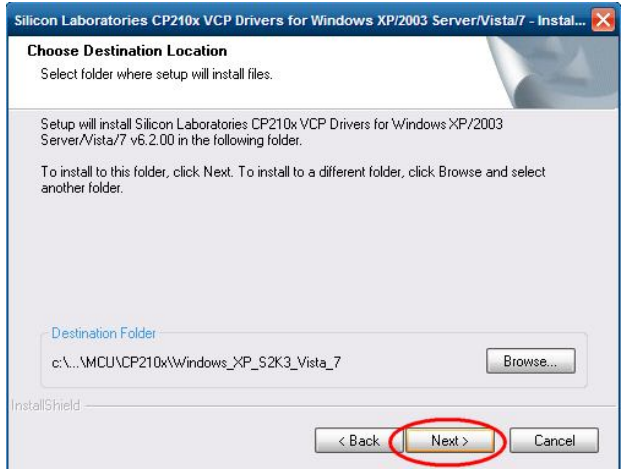

### G. Choose "Install" to begin the installation:

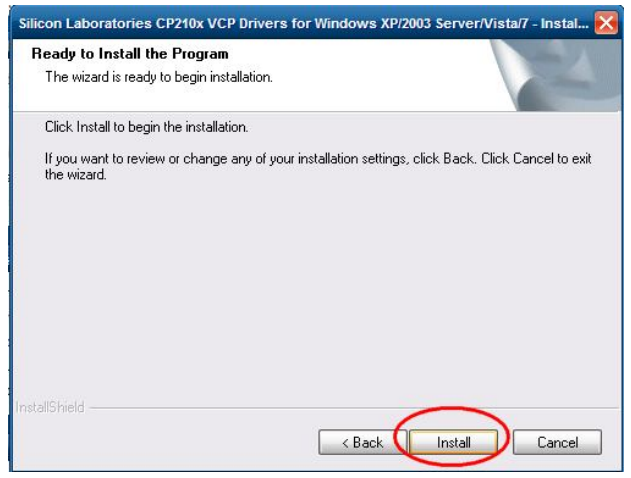

#### H. Progress bar as the driver installs:

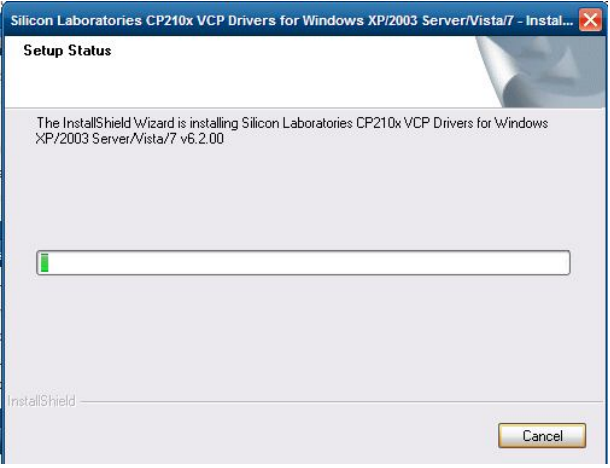

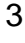

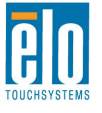

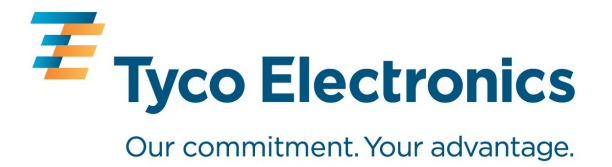

### I. Select "Launch" and "Finish":

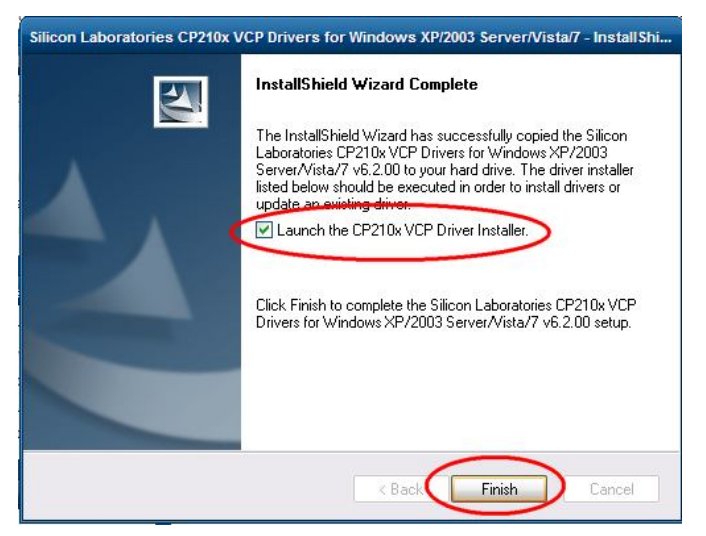

J. Choose "Install" to install the CP210x driver:

| Silicon Laboratories                   |                    |
|----------------------------------------|--------------------|
| Silicon Laboratories CP210x USB to UAP | RT Bridge          |
| tallation Location:                    | Driver Version 6.2 |
| C: \Program Files\Silabs\MCU\CP210x\   |                    |
|                                        |                    |

- 2. After installing the CP201x driver, connect the Customer Display as shown in the QIG for the appropriate product:
  - B-Series: <u>http://media.elotouch.com/pdfs/manuals/B-Series\_QIG\_VFD\_RFCD.pdf</u>
  - D-Series: http://media.elotouch.com/pdfs/manuals/SW600684.pdf
- 3. After connecting the Customer Display, Windows automatically installs drivers for it. You may see a brief pop-up from Windows saying your hardware is now installed and ready to use.

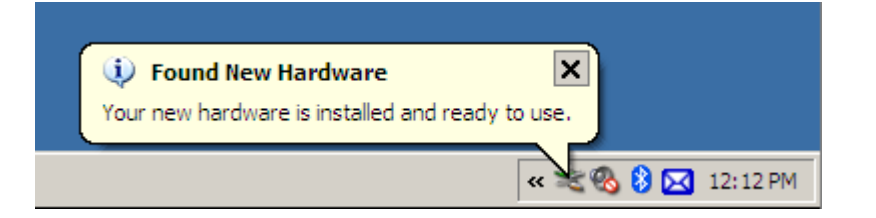

**BO** TOUCHSYSTEMS

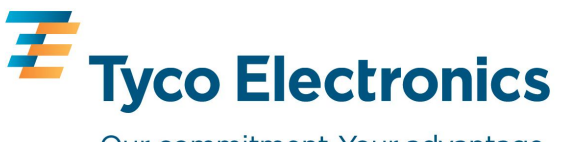

Our commitment. Your advantage.

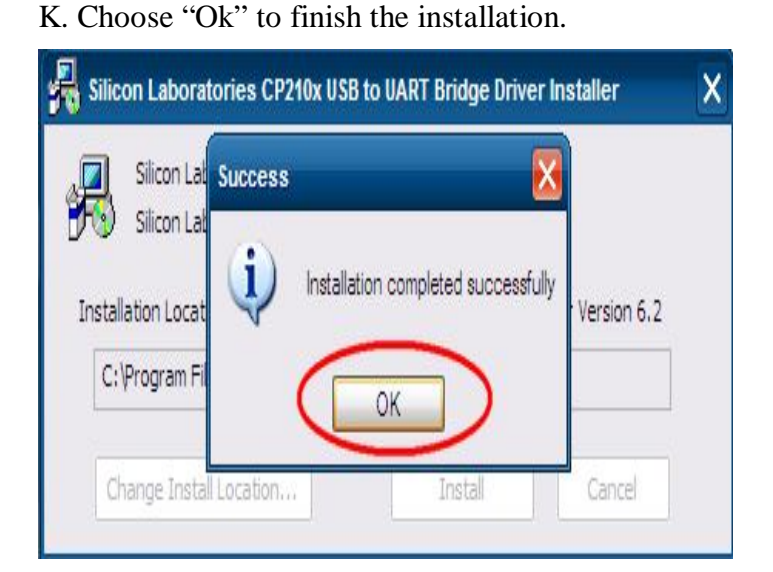

4

4. Go into device manager, select Ports (COM & LPT) and make a note of which comport number has been assigned. It will look similar to this: Silcon Labs CP20x USB to UART Bridge (COM5) COM5 is the comport number that has been assigned to the Customer Display.

| Revice Manager                                | - |
|-----------------------------------------------|---|
| File Action View Help                         |   |
| ← → ⊡ ∰ 20 2                                  |   |
|                                               |   |
| 🕀 🐨 😼 Computer                                |   |
| 🛨 🛶 Disk drives                               |   |
| 🛨 😼 Display adapters                          |   |
| + Human Interface Devices                     |   |
| E IDE ATA/ATAPI controllers                   |   |
| 🛨 💩 Keyboards                                 |   |
| Mice and other pointing devices               |   |
| H. Monitors                                   |   |
| H Network adapters                            |   |
| Ports (COM & LPT)                             | > |
| Silicon Labs CP210x USB to UART Bridge (COM5) |   |
| USB Serial Port (COM3)                        |   |
| USB Serial Port (COM4)                        |   |
| 🛨 🛲 Processors                                |   |
|                                               |   |

5. Install the WD2029 Configuation Tool, also available on C:Tyco Electronics\Peripherals\WDB-2029x\ or from the download package mentioned in step 1.

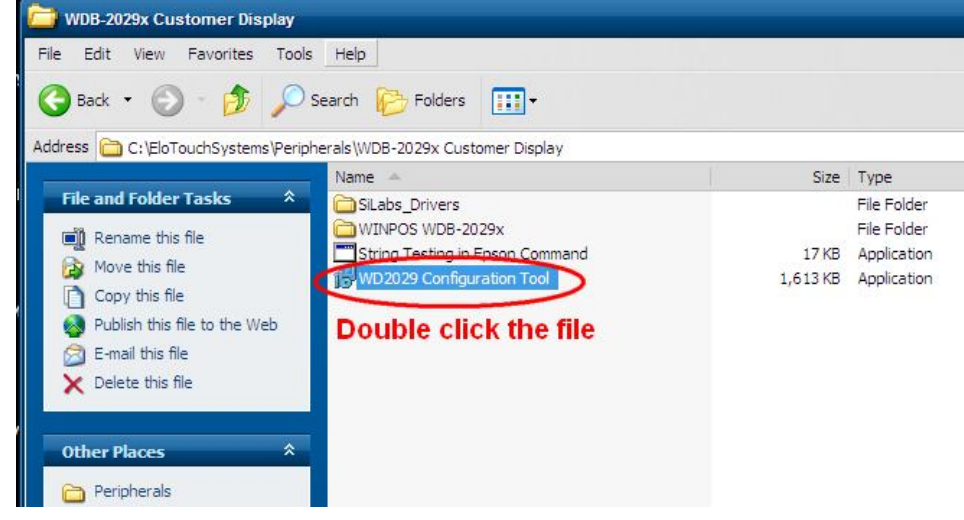

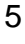

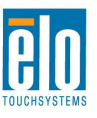

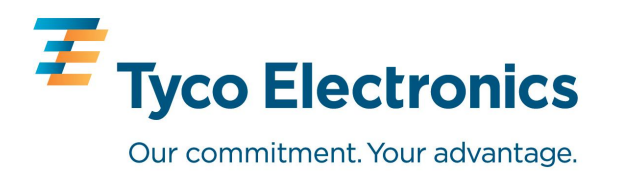

#### A. Choose "Run"

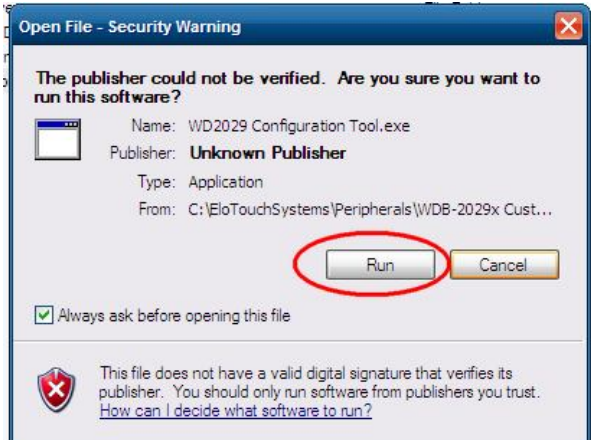

#### B. Choose "Next"

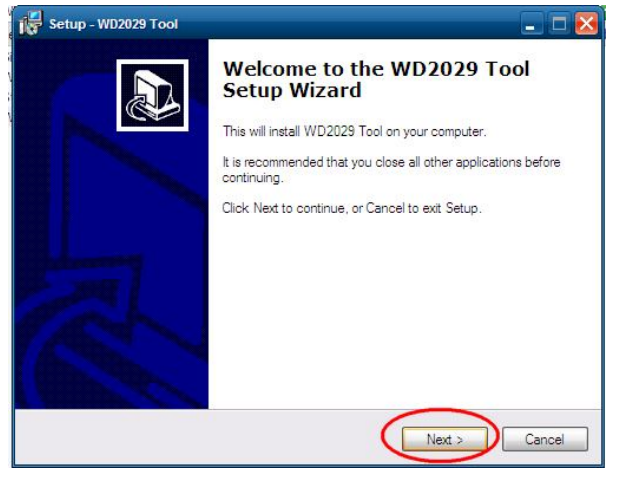

#### C. Choose "Next"

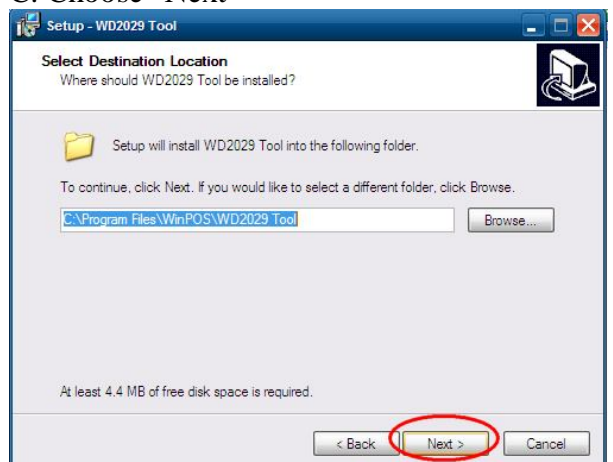

#### D. Choose "Next"

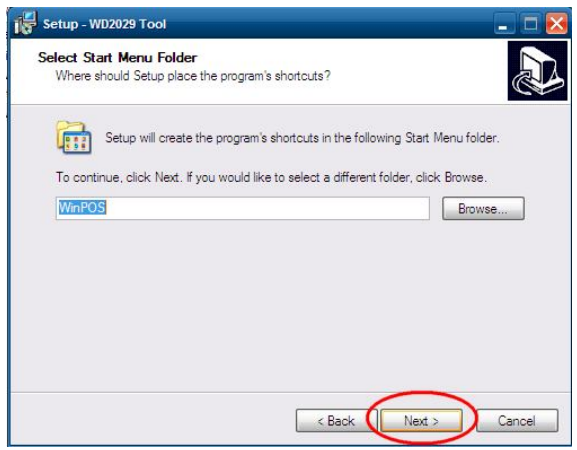

#### E. Choose "Install"

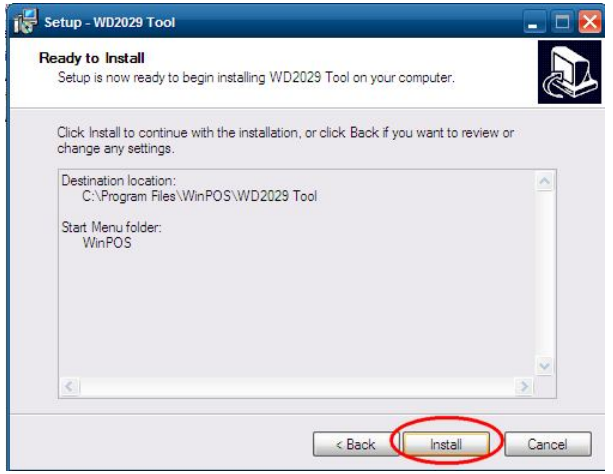

### F. Choose "Finish" to complete the install:

| 😽 Setup - WD2029 Tool |                                                                                                    |
|-----------------------|----------------------------------------------------------------------------------------------------|
|                       | Completing the WD2029 Tool<br>Setup Wizard<br>Setup has finished installing WD2029 Tool on your computer.<br>The application may be launched by selecting the installed<br>icons.<br>Click Finish to exit Setup. |
|                       | Finish                                                                                                    |

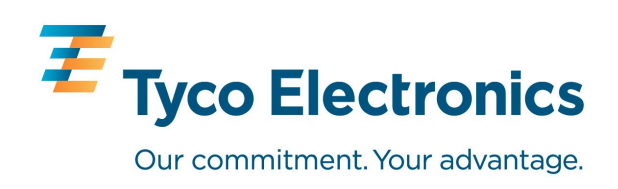

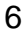

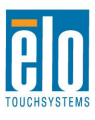

6. After installing above mentioned tool, navigate to Start\Programs\WinPOS\WD2029 Tool and choose the Tool to open for configuration:

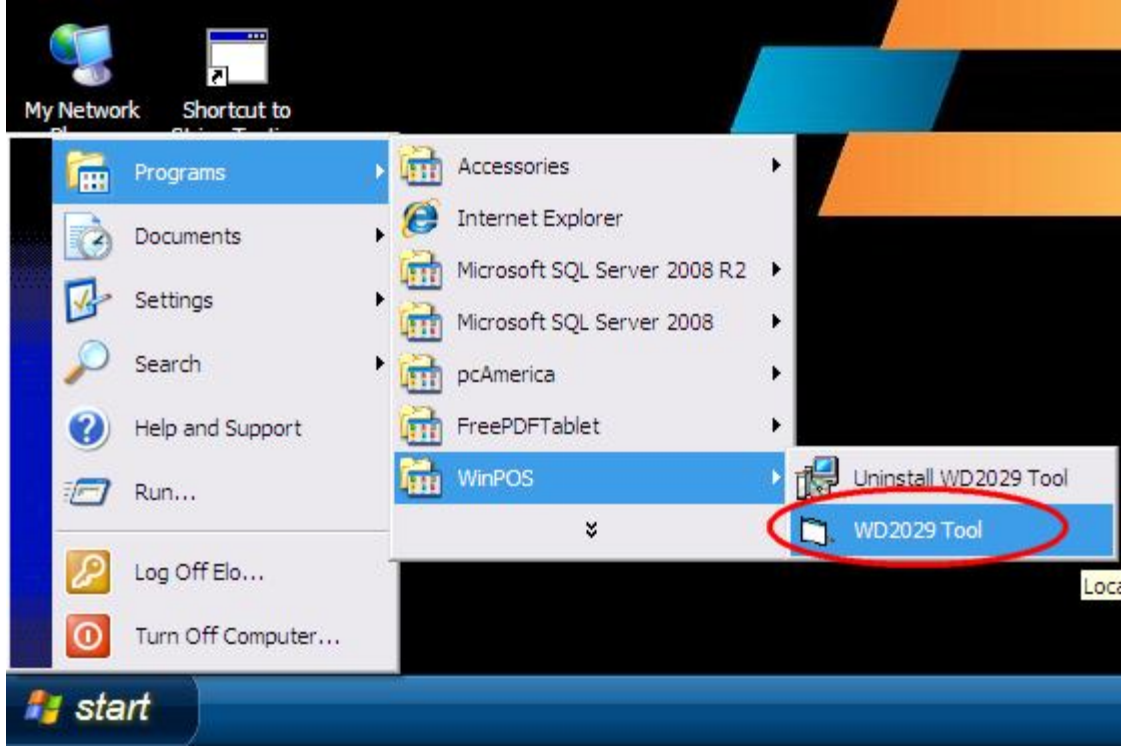

7. Enter the comport number in the "Port" section and click "write" you will get a message that says "Flash Write OK !! Display will restart!!" then click "OK" and some info will flash on the customer display screen.

| 🗎 WD2030 Tools Ver.1.7                                                                                          | X                            | A STREET, A STREET, A STRE |
|----------------------------------------------------------------------------------------------------|------------------------------|----------------------------------------------------------------------------------------------------|
| Dsp Status   Port   COM!   BaudRate   9600   9600   Format   N.8.1   N.8.1   Brightness   100%   Set to Default | General F/W Update Title Set | ** Flash Write OK **<br>**Display Restart **                                                                                                    |

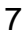

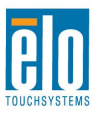

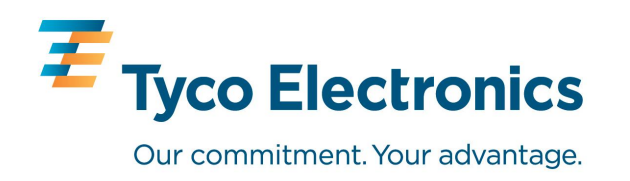

8. Go to the "Title Set" tab in the tool and enter some text in the Title Page section and press "Write" you will get another message that says "Flash Write OK!! Display will restart!!" Press "OK" and it will blank the customer display and then display your entered text. After a few seconds the Customer Display will go blank again.

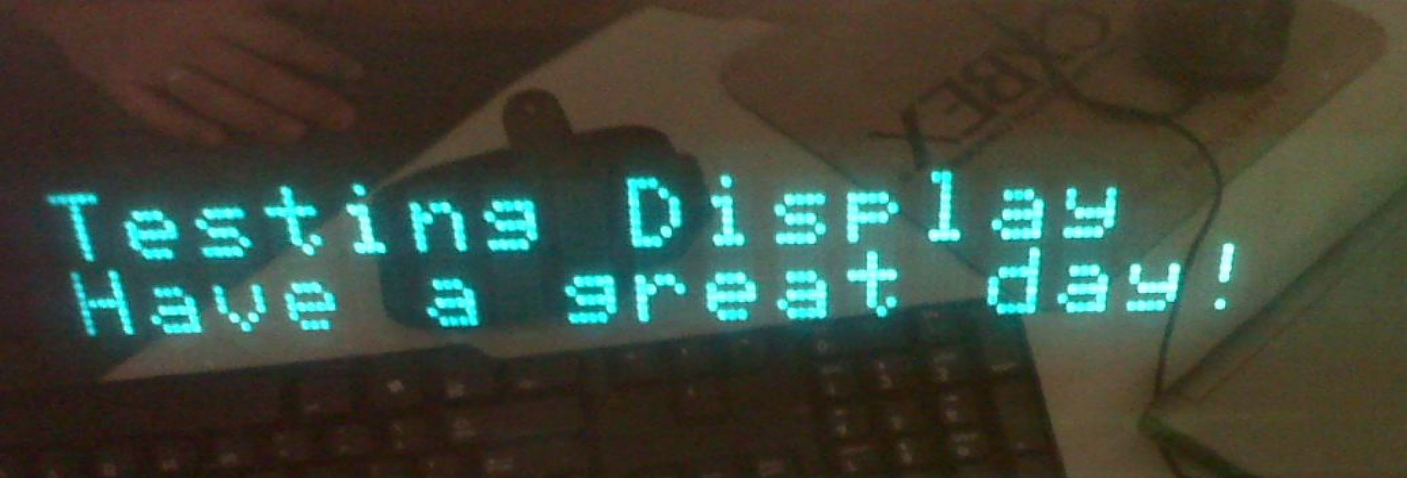

9. At this point the Customer Display has been tested and verified to work. It is up to the customer to interface it with their POS application. They will need to know the COMPORT # assigned and the standard BaudRate is 9600, Format is N,8,1. If any of these need to be changed, it can be done by right clicking on the COM5 entry in Device Manager, choose properties, and make changes. See screenshot below for example:

| Bits per second: 9600 V<br>Data bits: 8 V<br>Parity: None V<br>Stop bits: 1 V<br>Flow control: None V<br>Advanced Restore Default | General | Port Settings | Driver Details  | Power Management |           |
|----------------------------------------------------------------------------------------------------|---------|---------------|-----------------|------------------|-----------|
| Data bits: 8 Parity: None Stop bits: 1 Flow control: None Advanced Restore Default                                                |         |               | Bits per second | : 9600           | ~         |
| Parity: None                                                                                                    |         |               | Data bits       | : 8              | ~         |
| Stop bits: 1                                                                                                    |         |               | Parity          | : None           | ~         |
| Flow control: None                                                                                                    |         |               | Stop bits       | : 1              | ~         |
| Advanced Restore Default                                                                                                    |         |               | Flow control    | : None           | ~         |
|                                                                                                    |         |               | A               | dvanced Restore  | e Default |

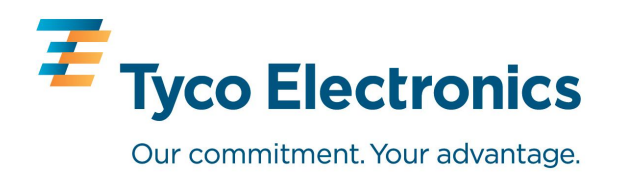

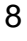

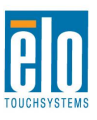

Example of Customer Display setup in PC America Restaurant Pro Express Software:

| pcAmerica    | Downtow                                  | n Deli                                                |                                      |                                        |                  | Manag                                    | ger            | <u>H</u> elp | E <u>x</u> it |
|--------------|------------------------------------------|-------------------------------------------------------|--------------------------------------|----------------------------------------|------------------|------------------------------------------|----------------|--------------|---------------|
| Select a     |                                          |                                                       |                                      |                                        |                  | Table                                    | :# 5           | erver ID     | Time          |
| Department   |                                          |                                                       |                                      |                                        |                  | N/A                                      |                | 100101       | 1:08:20 PM    |
| SANDWICH     | LEAN C                                   |                                                       |                                      | (                                      | CHICKEN          | Decerin                                  | Ale u          | Qty          | Price 📤       |
|              | ВЕ                                       | Setup Screen                                          |                                      | linghunger int                         | ornot Fosturo    | a Inventory I                            | Nucies Catting |              |               |
|              |                                          | Payment Processing                                    | Quick Invoicing &                    | Alerts                                 | uick-Add         | Receipt                                  | Reports        | -            | =             |
| ENTREES      | EGC                                      | Paetaurant Features                                   | Station Space                        |                                        |                  |                                          |                |              | 1.18          |
|              |                                          | Restaurant reatures                                   | 1                                    |                                        | system Acces     |                                          | acti acreett   | -            |               |
| SIDES        | TL<br>PA                                 | Page 1 Page 2 Page 3 Pole Display Port None COM1 COM2 | PinPad Port<br>None<br>COM1<br>COM2  | Weight Scale -<br>None<br>COM1<br>COM2 | Primary V        | Veight Scale - Seco<br>None<br>COM1      | ondary         |              |               |
| APPETIZER    | CH                                       | ○ COM2<br>○ COM3<br>○ COM4<br>○ COM5<br>○ USB         | COM2<br>COM3<br>COM4<br>COM5<br>COM6 | COM2<br>COM3<br>COM4<br>COM5<br>COM6   |                  | COM2<br>COM3<br>COM4<br>COM5<br>COM6     |                |              |               |
| DRINKS       | нот                                      | Other Pole Display Type General Cocie (Touch Dynamic  | PinPad Type None V                   | Primary Scale T<br>CAS PD-1 or PD      | ype 5            | Other<br>Secondary Scale Typ<br>CAS PD-1 | e<br>V         |              |               |
|              | 1.1.1.1.1.1.1.1.1.1.1.1.1.1.1.1.1.1.1.1. | Virtual(Classic)                                      | Serial                               | Cash Drawer                            |                  |                                          |                |              |               |
| DESSERT      | KNOC                                     | Posiflex                                              | PinPad IP Address                    | Cash Drawer                            | Defa             | ault Cash Drawer Po                      | int 📊          |              |               |
|              |                                          | O Toshiba                                             |                                      | Open Default     Open Employe          | Drawer Mor       | NL.                                      |                |              |               |
|              |                                          | O OPOS                                                | PinPad IP Port                       | O open Employe                         | o brawers        |                                          |                |              | ×             |
|              | WALL                                     |                                                       | 0                                    |                                        |                  |                                          |                |              | \$0.00        |
|              |                                          | PoleDisplay Pole                                      |                                      | Check drawe                            | r open status (E | Epson T <mark>M-T</mark> 88 only         | )              | Total        | \$0.00        |
|              | Cash                                     | NONE                                                  |                                      |                                        |                  |                                          |                |              |               |
| * <b>*</b>   | Casil                                    |                                                       |                                      |                                        |                  |                                          |                |              |               |
|              |                                          | <u>S</u> cale                                         |                                      | Update                                 |                  |                                          | E <u>x</u> it  |              |               |
| SELL GIFT HC | DT DOG F                                 | HOT HOT<br>CORNED<br>BEEF                             | TURKEY CHICK MA                      | ATZ POTATO<br>KNISH                    | COKE             | Custor                                   | ner E          | DITS         | PAY           |
| FLACI        |                                          |                                                       | OUNIOF                               |                                        |                  | OUE/                                     |                | END          |               |

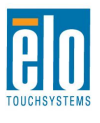

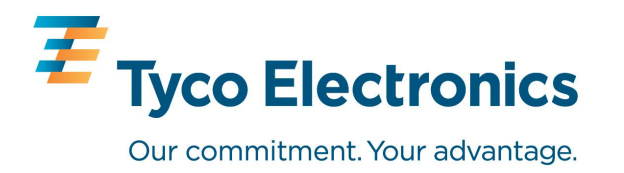